## **Depart Process**

## Diagnosis

| Templates: Clinical Summary - QEH_ED                                                                                                    | Clinical                             | Click on<br>Pencil<br>Icon zabeth Hospita<br>Emergèncy Department<br>Depart Summary |                                 |
|----------------------------------------------------------------------------------------------------|--------------------------------------|-------------------------------------------------------------------------------------|---------------------------------|
| Diagnosis<br>✓ Prescriptions<br>Follow-up<br>Request Discharge<br>Dipen Pt Chart<br>Phil                                                                                                    |                                      | icon zabeth Hospita<br>Emergency Department<br>Depart Summary                       |                                 |
| Diagnosis     √       ✓     Prescriptions     √       Follow-up     √     √       Request Discharge     √     √       Open Pt Chart     √     ✓                                                                                                    |                                      | Emergency Department<br>Depart Summary                                              |                                 |
| Prescriptions     Follow-up     Follow-up     Prequest Discharge     Prequest Discharge     Prescriptions     Prescriptions     Presc |                                      | Emergehcy Department<br>Depart Summary                                              |                                 |
| Follow-up     K       Request Discharge     K       Open Pt Chart     K       Deite Di Chart     K                                                                                                    |                                      | Depart Summary                                                                      |                                 |
| Request Discharge                                                                                                    |                                      |                                                                                     |                                 |
| Open Pt Chart                                                                                                    |                                      |                                                                                     |                                 |
| Dirit Di Chart A                                                                                                    |                                      |                                                                                     | E                               |
| Drive Di Charat                                                                                                    | TIENTINFORMATION                     |                                                                                     |                                 |
| Fint Pt Unart Multi Nam                                                                                                    | eZZTEST, PATIENT TWELVE              | Age 53 Years                                                                        | DOB 2/01/1965 12:00 AM          |
| Addendum                                                                                                    | Female                               | Language English                                                                    | Family Phys Kassner, Rachel, MD |
| No EPP Soon                                                                                                    | 888000857                            | Acct# 05210236                                                                      | Visit Id 05299916               |
| NU ENF Seen 55                                                                                                    |                                      |                                                                                     |                                 |
| Admit or Day Surgery 📈                                                                                                    |                                      |                                                                                     |                                 |
| Discharge 🖌 Visit                                                                                                    | Reason Abdominal problem; Incontiner | ce; Discharge Diagnosis                                                             |                                 |
| Enc                                                                                                    | Type Emergency                       | Med Service Emergency Medicine                                                      | Referred by                     |
| Amiy                                                                                                    | al 5/30/2018 11:17 AM                | Discharge                                                                           | LOS 042 01:39                   |
| Acui                                                                                                    | ty                                   | Dispo Type                                                                          | Dispo Loc                       |

To specify a depart diagnosis,

- 1. Click the 'pencil icon to the right of Diagnosis to open the Discharge Dialogue Box.
- 2. Click 'Add' or right click in white diagnosis field to begin search for diagnosis.

| scharge                                                    |                                                        | butter.                                       |    |                                                         |  |  |
|------------------------------------------------------------|--------------------------------------------------------|-----------------------------------------------|----|---------------------------------------------------------|--|--|
| Mark all as Reviewed                                       |                                                        |                                               |    |                                                         |  |  |
| Diagnosis (Problem) being Addre                            | ssed this Visit                                        |                                               |    |                                                         |  |  |
|                                                            |                                                        |                                               |    |                                                         |  |  |
| 🕂 Add 🗹 Modify                                             | 🐃 Convert 🛛 Display:                                   | All                                           |    | ▼                                                       |  |  |
| Add Modify Clinical Dx                                     | S Convert Display:                                     | All Dx Type                                   | 0  | ▼                                                       |  |  |
| Add Modify      Clinical Dx      Hematuria                 | Date 2018-Jun-04                                       | All Dx Type Reason For Visit                  | 0  | Code<br>36974B54-C183-47BB-931                          |  |  |
| Add Modify      Clinical Dx     Hematuria     Incontinence | Convert Display:<br>Date<br>2018-Jun-04<br>2018-Jul-06 | All Dx Type Reason For Visit Reason For Visit | U. | Code<br>36974B54-C183-47BB-931<br>BC8982B3-C646-447F-BD |  |  |

3 In the next window, begin your search for diagnosis by typing the first few letters of the diagnosis in the yellow search field then click on the 'binoculars' or access one of the folders at the bottom portion of the window.

| Diagnosis (Problem                           | ) being Addressed this Visit   |               | 💷 Diagnosi | s Search                                              |                   |              |                  |
|----------------------------------------------|--------------------------------|---------------|------------|-------------------------------------------------------|-------------------|--------------|------------------|
| Date Date                                    |                                |               | *Search:   | upper resp                                            | Select app        | ropriate dia | ignosis          |
| <ul> <li>Type fir</li> <li>letter</li> </ul> | st few 2<br>s of 2<br>Binocula | on<br>rs Icon |            | Search by Name                                        |                   | Search by C  | ode              |
| diagn                                        |                                |               | Subset:    | <all subsets=""></all>                                |                   |              |                  |
|                                              | r                              |               | View S     | ynonym 🔃 Concept Fami                                 | ily 📲 Multi Axial | Cross Map    | ping             |
| *Diagnosis                                   | _                              |               | Term 🔺     |                                                       | Code              | Terminology  | Terminology Axis |
| upper resp                                   |                                | 👪 🗆 Fre       | Upper      | respiratory infection                                 | AC33A7A0-834B     | PNED         | Finding          |
|                                              |                                |               | Upper      | respiratory tract infection                           | 3A5E10EC-93C3     | PNED         | Finding          |
| Display As                                   |                                | *Clinic       | URI -      | Upper respiratory infection                           | 0367C669-0EFD     | PNED         | Finding          |
|                                              |                                | Non-S         | URTI       | <ul> <li>Infection of the upper respirator</li> </ul> | r 5880D11E-036E   | PNED         | Finding          |
| *Type                                        | *Confirmation                  | *Class        |            |                                                       |                   |              |                  |
| Discharge                                    | <ul> <li>Confirmed</li> </ul>  | 🚽 Medi        |            |                                                       |                   |              |                  |
|                                              |                                |               |            |                                                       |                   |              |                  |
| Show Additional                              | Details                        |               |            |                                                       |                   |              |                  |

. 4, Be sure that the terminology is PNED. This can be changed using the elipsis button next to Subset.

| S                                                                                                    | earch by Nam                                                      | e                            | Se | arch by Co    | de                                                                                                    |
|----------------------------------------------------------------------------------------------------|-------------------------------------------------------------------|------------------------------|----|---------------|----------------------------------------------------------------------------------------------------|
| Subset:                                                                                                    | <all subsets<="" th=""><th></th><th></th><th></th><th></th></all> |                              |    |               |                                                                                                    |
| View Synony<br>Tem A<br>Application (<br>Am injury, u<br>Bum of upper<br>Laceration o<br>Leg injury, u<br>Puncture wo<br>Stab wound<br>Upper respir<br>UPPer respir<br>URI - Upper<br>URTI - Infec | Subset                                                            | sets><br>Select<br>PNED RFV" |    | Click<br>"OK" | eminology Avis<br>ocedure<br>nding<br>nding<br>nding<br>nding<br>nding<br>nding<br>nding<br>nding<br>nding<br>nding<br>nding<br>nding<br>nding<br>nding<br>nding |

a. Highlight the appropriate Discharge Diagnosis and click "OK". Diagnosis will populate into the Discharge dialog window.

|   | Clinical Dx                   | Date        | Dx Type          | 0 | Code                   |  |
|---|-------------------------------|-------------|------------------|---|------------------------|--|
| 6 | GI bleeding                   | 2018-Jul-06 | Reason For Visit |   | 4908BE28-CAEC-48F7-96  |  |
| 6 | Nausea                        | 2018-Jul-06 | Reason For Visit |   | AHi9DQD9cNvfGoIOn4w    |  |
| 0 | URI - Upper respiratory in    | 2018-Jul-11 | Discharge        |   | 0367C669-0EFD-43E7-814 |  |
|   | Discharge diagnosis populates |             |                  |   |                        |  |

b. If you want to add multiple diagnoses, click "OK & Add New". Once finished choosing the appropriate Diagnosis click "OK".

| III Diagnosis Search                     |               |              | <b>—</b>         |  |  |  |
|------------------------------------------|---------------|--------------|------------------|--|--|--|
| *Search: upper resp                      | Contains      | ▼ Within:    | Subset 👻         |  |  |  |
| Search by Name                           |               | Search by Co | ode              |  |  |  |
| Subset: <all subsets=""></all>           |               |              |                  |  |  |  |
| 🖫 View Synonym 🛛 🎘 Concept Family        | 📲 Multi Axial | Cross Map    | ping             |  |  |  |
| Term 🔺                                   | Code          | Terminology  | Terminology Axis |  |  |  |
| Upper respiratory infection              | AC33A7A0-834B | PNED         | Finding          |  |  |  |
| Upper respiratory tract infection        | 3A5E10EC-93C3 | PNED         | Finding          |  |  |  |
| URI - Upper respiratory infection        | 0367C669-0EFD | PNED         | Finding          |  |  |  |
| URTI - Infection of the upper respirator | 5880D11E-036E | PNED         | Finding          |  |  |  |
| Select diagnosis<br>Click "OK"           |               |              |                  |  |  |  |
| Add to Favorites OK Cancel               |               |              |                  |  |  |  |

FirstNet – Depart Process/Diagnosis

5. The Discharge Diagnosis(es) code will show in the Depart Process window.

| Viole                                                                                                    | ent/Ag  | gressive:                      |                                                                            |
|----------------------------------------------------------------------------------------------------|---------|--------------------------------|----------------------------------------------------------------------------|
| Temp                                                                                                    | lates:  | Clinical Summary - QEH_ED      | Background field turns blue .<br>Checkmark appears to indictes completions |
| ✓ E                                                                                                    | 🛛 Diagn | osis – v.                      |                                                                            |
|                                                                                                    |         | 0367C669-0EFD-43E7-8141-E671BI | Emergency Department                                                       |
|                                                                                                    | Presc   | riptions                       | Depart Summary                                                             |
|                                                                                                    | Follow  | -up %                          | r opper respiratory infection                                              |
| <ul> <li>Image: A second second s</li></ul> | Requ    | est Discharge 📈 🗖              |                                                                            |